# カードリーダーに医院名が表示されていない

オン資端末にてカードリーダーの管理ソフトが開いていないことが原因です。

## ■アルメックス

デスクトップにあります「マイナタッチ管理コンソール」をダブルクリックで開いて下さい。

|            | ■ マイナタッチ管理コンソール (1.0.12)        |               |                         |              |                | - 0       | ×             |
|------------|---------------------------------|---------------|-------------------------|--------------|----------------|-----------|---------------|
|            | ヘルプ(H)                          |               |                         |              |                |           |               |
| 6          |                                 |               |                         |              |                |           |               |
| マノナタッチ湾理コン | ◆カードリーダー情報◆                     |               | ◆稼働状況◆                  |              |                |           |               |
| マイナラフナ官理コン | 装置名称 デバイスID カードリーダーID           | ~             | 日時                      | デバイスID 情報種類  | 別イベント名         | 処         | 理結果           |
| シール        | 1階受付前 FOORCA Circle CIR315 CL 0 |               | 2021/11/18 15:02:51.049 | FOORCA INFO  | リーダーの初期化       | 初期化完了     | (0x000        |
|            | 2 N 2 P                         |               | 2021/11/18 15:03:15.658 | FOORCA INFO  | リーダー停止         | 停止完了(0    | )x0000(       |
|            |                                 |               | 2021/11/18 15:03:18.682 | FOORCA INFO  | リーダーの初期化       | 初期化完了     | (0x000        |
|            |                                 |               | 2021/11/18 15:03:36.250 | ERROR        | DISCONNECT     | COM/K-ht  | 刀断(CO         |
|            |                                 |               | 2021/11/18 15:03:42.51/ | INFO         | CONNECT        | COMホート    | <u> 送航(CU</u> |
|            |                                 |               | 2021/11/18 15:37:33 682 | FOORCA INFO  | リーダーの初期化       | 初期化完了     | (0x000        |
|            |                                 |               | 2021/11/10 15:57:55:002 | roonan pinto | 12 2 22/11/110 | 000010000 | (0/000        |
|            |                                 |               |                         |              |                |           |               |
|            |                                 |               |                         |              |                |           |               |
|            |                                 |               |                         |              |                |           |               |
|            |                                 |               |                         |              |                |           |               |
|            |                                 | 4             | <                       |              |                |           | >             |
|            |                                 |               |                         |              |                |           |               |
|            |                                 |               |                         |              |                |           |               |
|            | カードリーダ                          | 香力.//FT       |                         | 信報           |                |           |               |
|            | 管理                              | =の1 F2<br>音仏で |                         | 5TE          | オプション          |           |               |
|            | 6 <sup>7</sup> ±                | 2,20          |                         | 1*±          |                |           |               |
|            |                                 |               |                         |              |                |           |               |

#### ■キヤノン

デスクトップにあります「 顔認証付きカードリーダー管理アプリ 」をダブルクリックで開いて下さい。

| オー<br>多証付きカードリ<br>ダー管理アプリ |                | 環境設定                                                                |    |               |                          |      |                    |
|---------------------------|----------------|---------------------------------------------------------------------|----|---------------|--------------------------|------|--------------------|
|                           | <b>بر</b><br>~ | 8月20日11日2月1日1日2月1日1日1日<br>カードリーダー名<br>Sony FeliCa Port/PaSoRi 3.0 0 | 名称 | 動作モード<br>毎人運転 | ユーザID(ログイン名)<br>FOIest01 | 接続状態 | シリアル番号<br>21050008 |
|                           | ⊈<br>_         |                                                                     |    |               |                          |      |                    |
|                           |                |                                                                     |    |               |                          |      |                    |
|                           |                | ユーザロ(ログイン名)                                                         |    |               | 名称                       |      |                    |

## ■パナソニック

デスクトップにあります「顔認証付きカードリーダーアプリ」をダブルクリックで開いて下さい。

| 調磁駆付き力   | 顔認証付きカードリーダーアプリ管理画面  |      |  |  |  |  |
|----------|----------------------|------|--|--|--|--|
| -FU-977U | ₹-ド:                 | 無人運転 |  |  |  |  |
|          | 状態:                  | 使用中  |  |  |  |  |
|          | 顔認証:                 |      |  |  |  |  |
|          | App Ver. 2.2.1.1.2.3 | 終了   |  |  |  |  |

## ■富士通

画面右下のタスクトレイに管理ツールのアイコンがない場合は、オン資端末を再起動するか

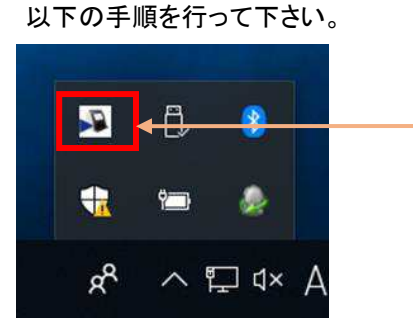

画面右下にあります「スタート」を選択し、すべてのアプリより「本人認証用カードリーダーソフト」→「起動バッチ」の順に押します。

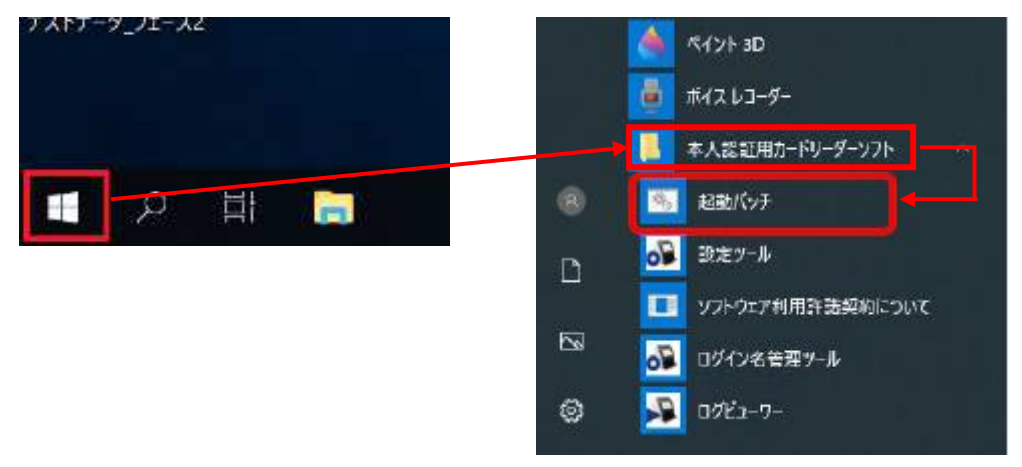